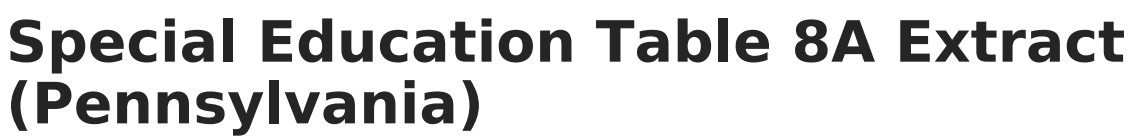

Last Modified on 10/22/2022 10:35 am CDT

Report Logic | Report Editor | Generate the Table 8A Extract | Report Layout

Classic View: PA State Reporting > Special Education Extracts > Table 8A Extract

Search Terms: Special Education Extracts

The Table 8A Extract reports all students who have a locked ESR and the Evaluation is within the start and end dates entered on the report editor, and a State Referral record for each locked evaluation within the entered dates.

|                                                          | inite Campus                                                                                            |  |  |  |  |  |  |
|----------------------------------------------------------|----------------------------------------------------------------------------------------------------|--|--|--|--|--|--|
| Special Educati                                          | Special Education Extracts ☆                                                                            |  |  |  |  |  |  |
| Special Education Extract                                | is                                                                                                    |  |  |  |  |  |  |
| This tool will extract Special the state defined format. | I Education data for the PA Special Education table reports. Choose the state format to get the file in |  |  |  |  |  |  |
| Extract Options                                          |                                                                                                    |  |  |  |  |  |  |
| Extract Type                                             | Table 8A Extract                                                                                        |  |  |  |  |  |  |
| Start Date                                               | 10/01/2021                                                                                              |  |  |  |  |  |  |
| End Date                                                 | 10/08/2021                                                                                              |  |  |  |  |  |  |
| Last Staff Day                                           | 10/07/2021                                                                                              |  |  |  |  |  |  |
| First Staff Day                                          | 10/01/2021                                                                                              |  |  |  |  |  |  |
| Report Protected Identities                              | · 🔽                                                                                                    |  |  |  |  |  |  |
| Format                                                   | HTML V                                                                                                  |  |  |  |  |  |  |
| Ad Hoc Filter                                            | <b>v</b>                                                                                                |  |  |  |  |  |  |
| Generate Extract                                         | Submit to Batch                                                                                         |  |  |  |  |  |  |
| Refresh Show top 50                                      | v tasks submitted between 10/01/2021 and 10/08/2021                                                     |  |  |  |  |  |  |
| Batch Queue List                                         | Deced Title Clother Developed                                                                           |  |  |  |  |  |  |
|                                                          | Report rice Status Download                                                                             |  |  |  |  |  |  |
|                                                          |                                                                                                    |  |  |  |  |  |  |
|                                                          |                                                                                                    |  |  |  |  |  |  |

Special Education Table 8A Extract

## **Report Logic**

All students who have a locked ESR Evaluation and the Evaluation Editor's Date of Report is within the Start and End Dates entered on the extract editor. If there are multiple locked ESRs within the report generation start and end dates, a record reports for each ESR. The student's State Referral record is used to find the start date prior and closest to the locked ESR Date of Report where the Referral Type is Initial.

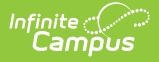

When the State Referral Record has the Referral Stopped checkbox marked, it does not report.

ESR Re-Evaluations are not included.

## **Report Editor**

| Field                             | Description                                                                                                    |
|-----------------------------------|----------------------------------------------------------------------------------------------------|
| Extract Type                      | Determines the type of Extract being generated. For this extract, select <b>Table</b><br><b>8A Extract.</b>                                                                                                    |
| Start Date                        | Indicates the starting date to use when locating locked ESR Evaluation records.<br>This date can span multiple school years.                                                                                                    |
| End Date                          | Indicates the ending date to use when locating locked ESR Evaluation records.                                                                                                    |
| Last Staff<br>Day                 | Indicates the last day of the school year for which the staff reports to the school building and spends instructing students. This value reports in Field 11 of the report.                                                                                                    |
| First Staff<br>Day                | Indicates the first day of the school year for which the staff reports to the school building and spends instructing students. This value reports in Field 12 of the report.                                                                                                    |
| Report<br>Protected<br>Identities | When marked, last name, first name, middle name, suffix, and gender<br>information reports from the Protected Identity Information section on the<br>Identities editor, if the fields are populated.                                                                                                    |
| Format                            | Determines how the extract generates. Extracts can be generated in State<br>Format (comma delimited) or HTML. Use the HTML format for reviewing and<br>verifying data prior to submission to the state. Use the State Format for<br>submitting the data to the Department of Education.                                            |
| Ad hoc Filter                     | Select an existing ad hoc filter from which to report students. Only those<br>students included in the filter and who meet the reporting population are<br>included in the extract.                                                                                                    |
| Report<br>Generation              | To generate the report immediately, use the <b>Generate Extract</b> option. To choose when the report generates, use the <b>Submit to Batch</b> option. Submit to Batch is useful when generating the report for several calendars or for larger amounts of data being reported. See the Batch Queue article for more information. |

## **Generate the Table 8A Extract**

- 1. Select the Table 8A Extract from the Extract Type dropdown.
- 2. Enter the desired Start Date and End Date for which to report student ESR records.
- 3. Enter the Last Staff Day and First Staff Day.
- 4. If desired, mark the Report Protected Identities checkbox.
- 5. Select the **Format** of the extract.

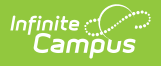

- 6. If desired, select an Ad hoc Filter.
- 7. Select a **Grade** level for the extract.
- 8. Click the **Generate Extract** button or the **Submit to Batch** button, if available. The extract displays in the selected format.

|   | A         | В          | С        | D         | E          | F            | G                                      | н                           | 1                |
|---|-----------|------------|----------|-----------|------------|--------------|----------------------------------------|-----------------------------|------------------|
| 1 | AUN       | PAsecureID | LastName | FirstName | BrithDate  | LocationCode | DateParentPermissionToEvaluateRecieved | DateEligibilityDecisionMade | Eligibility Reas |
| 2 | 105252602 | 123456789  | STUDENT  | ADAM      | 10/13/2008 | 2001         | 6/6/2019                               | 9/2/2019                    | NE               |
| 3 | 105252602 | 234567890  | STUDENT  | BETH      | 4/8/08     | 2001         | 6/6/2019                               | 9/2/2019                    | NE               |
| 4 | 105252602 | 345678901  | STUDENT  | CHARLES   | 6/12/08    | 2001         | 6/6/2019                               | 9/2/2019                    | NE               |
| 5 |           |            |          |           |            |              |                                        |                             |                  |
| 6 |           |            |          |           |            |              |                                        |                             |                  |
| 7 |           |            |          |           |            |              |                                        |                             |                  |

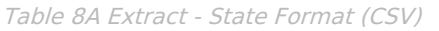

 AUN PAsecureID LastName FirstName BrithDate LocationCode DateParentPermissionToEvaluateRecieved DateEligibilityDecisionMade Eligibil

 105252602
 123456789
 STUDENT ADAM
 2008-10-13
 2001
 2019-06-06
 2019-09-02
 NE

Table 8A Extract - HTML Format

## **Report Layout**

| Element Name |              | Description                                                                                                    | Location                                                                                                  |
|--------------|--------------|----------------------------------------------------------------------------------------------------|----------------------------------------------------------------------------------------------------|
| 1            | AUN          | Reports the district number<br>of the reporting school.<br><i>Numeric, 9 digits</i>                                                               | System Administration > Resources ><br>District Information > State District<br>Number<br>District.number |
| 2            | PA Secure ID | <ul> <li>Reports the student's State</li> <li>ID, when populated.</li> <li>Reports the Local Student</li> <li>Number when the State ID</li> </ul> | Census > People > Demographics ><br>Person Identifiers > Student State ID<br>Person.stateID               |
|              |              | field is not populated.<br><i>Numeric, 10 digits</i>                                                                                              | Census > People > Demographics ><br>Person Identifiers > Student State ID<br>Person.studentNumber         |

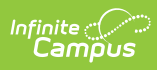

| Eler | ment Name  | Description                                                                                                    | Location                                                                                                    |
|------|------------|----------------------------------------------------------------------------------------------------|----------------------------------------------------------------------------------------------------|
| 3    | Last Name  | Reports the legal last name<br>of the student.<br>If the Legal Last Name field<br>is populated and the Report<br>Protected Identities<br>checkbox is marked on the<br>Extract editor, information<br>reports from that field.<br><i>Alphanumeric, 255</i><br><i>characters</i>   | Census > People > Identities > Identity<br>Information > Protected Identity<br>Information > Legal Last Name<br>Identity.legalLastName<br>Census > People > Demographics > Last                                  |
|      |            |                                                                                                    | Name<br>Identity.lastName                                                                                                    |
| 4    | First Name | Reports the legal first name<br>of the student.<br>If the Legal First Name field<br>is populated and the Report<br>Protected Identities<br>checkbox is marked on the<br>Extract editor, information<br>reports from that field.<br><i>Alphanumeric, 255</i><br><i>characters</i> | Census > People > Identities > Identity<br>Information > Protected Identity<br>Information > Legal First Name<br>Identity.legalFirstName<br>Census > People > Demographics > First<br>Name<br>Identity.firstName |
| 5    | Birth Date | Reports the student's date of<br>birth.<br><i>Date field, 10</i><br><i>characters (YYYY-MM-DD</i> )                                                                                                    | Census > People > Demographics > Birth<br>Date<br>Identity.birthdate                                                                                                    |

| Eler | ment Name                                            | Description                                                                                                    | Location                                                                                                    |
|------|------------------------------------------------------|----------------------------------------------------------------------------------------------------|----------------------------------------------------------------------------------------------------|
| 6    | Location<br>Code                                     | Reports the student's school<br>code that identifies the<br>school where the student<br>receives the majority of their<br>special education services.<br>This value reports the school<br>linked to the student's PA<br>ESR Date of Report field for<br>the primary enrollment (if<br>one exists) or to the special<br>education enrollment.<br>If there is no location code<br>assigned, reports a value of<br>9999.<br><i>Numeric, 4 digits.</i> | Student Information > General ><br>Enrollments > State Reporting Fields ><br>Resident School<br>Enrollment.residentSchool<br>System Administration > Resources ><br>School > State School Number<br>School.number |
| 7    | Date Parent<br>Permission to<br>Evaluate<br>Received | Reports the date the school<br>received consent for the<br>initial evaluation.<br>If there is no State Referral<br>record that is prior to the<br>ESR, this field reports blank.<br>If there is a State Referral<br>record prior to the ESR but<br>has a Referral Type that is<br>NOT Initial, this field reports<br>blank.<br>Date field, 10<br>characters (YYYY-MM-DD)                                                                           | Student Information > Special Education<br>> General > State Referral > Received<br>Consent Date<br>SpecialEDState.receivedConsentDate                                                                            |
| 8    | Date<br>Eligibility<br>Decision<br>Made              | Reports the date of the final<br>evaluation report. This date<br>must fall within the reporting<br>time frame identified.<br>Date field, 10<br>characters (YYYY-MM-DD)                                                                                                    | Student Information > Special Education<br>> Documents > ESR > Evaluation Editor ><br>Date of Report<br>Evaluation.date                                                                                           |

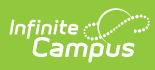

| Eler | ment Name           | Description                                                                                                    | Location                                                                                                    |
|------|---------------------|----------------------------------------------------------------------------------------------------|----------------------------------------------------------------------------------------------------|
| 9    | Eligibility         | Indicates whether the<br>student was found to be<br>eligible.<br>Reports a value of E when<br>the ESR > Conclusions ><br>Determinations of Eligibility<br>and Educational Needs > C<br>is marked.<br>Reports a value of NE when<br>the ESR > Conclusions ><br>Determinations of Eligibility<br>and Educational Needs > C<br>is not marked.<br><i>Alphanumeric, 1 character</i>                                                    | Student Information > Special Education<br>> Documents > ESR > Conclusions ><br>Determination of Eligibility and<br>Educational Needs<br>Evaluation.eligibilityDate |
| 10   | Reason for<br>Delay | Reports the reason for delay<br>if the Evaluation Report was<br>not issued within 60<br>calendar days of receipt of<br>the parental consent,<br>excluding summer breaks.<br>If there is no referral record<br>prior to the ESR, this field<br>reports blank.<br>If there is a referral record<br>prior to the ESR, but it has a<br>Referral Type that is NOT<br>Initial, this field reports<br>blank.<br><i>Numeric, 1 digits</i> | Student Information > Special Education<br>> General > State Referral > Reason for<br>Delay<br>SpecialEDState.reasonForDelay                                        |

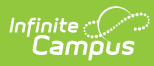

| Element Name |                    | Description                                                                                                    | Location                                                                                 |
|--------------|--------------------|----------------------------------------------------------------------------------------------------|------------------------------------------------------------------------------------------|
| 11           | Last Staff<br>Day  | Reports the last staff day of<br>the reporting school year for<br>the building in which the<br>student spends a majority of<br>time.<br>This field reports from the<br>Extract Editor.<br>Date field, 10<br>characters (YYYY-MM-DD)                                                                                                    | PA State Reporting > Special Education<br>Tables > Table 8A Extract > Last Staff<br>Day  |
| 12           | First Staff<br>Day | Reports the first staff day of<br>the reporting school year for<br>the building in which the<br>student spends a majority of<br>time.<br>This field reports from the<br>Extract Editor.<br>Date field, 10<br>characters (YYYY-MM-DD)                                                                                                    | PA State Reporting > Special Education<br>Tables > Table 8A Extract > First Staff<br>Day |
| 13           | Number of<br>Days  | <ul> <li>Reports a calculated value from the date the Parent Permission was Received until the date the Eligibility Decision was Made,</li> <li>excluding summer breaks.</li> <li>A value of ERR reports when the Date Parent Permission to Evaluate Received (Received Consent) or the Date Eligibility Decision Made (locked ESR Date of Report) or the Last Staff Day or First Day are blank.</li> <li>A value of ERR reports when the Date Parent Permission to Evaluate are blank.</li> <li>A value of ERR reports when the Date Parent Permission to Evaluate for the the Date Parent Permission to Evaluate are blank.</li> <li>A value of ERR reports when the Date Parent Permission to Evaluate for the the Date Parent Permission to Evaluate for the the Date Parent Permission to Evaluate for the the Date of Eligibility Decision Made (locked ESR Date of Eligibility Decision Made (locked ESR Date for the the Date Of Eligibility Decision for the the Date Parent Permission to Evaluate for the the Date of Eligibility Decision for the Date Parent Permission to Evaluate for the Date of Eligibility Decision for the Date Parent Permission to Evaluate for the Date of Eligibility Decision for the Date Parent Permission to Evaluate for the Date of Eligibility Decision for the Date Parent Permission to Evaluate for the Date of Eligibility Decision for the Date Parent Permission to Evaluate Parent Permission to Evaluate Parent Parent Parent Parent Parent Parent Parent Parent Parent Parent Parent Parent Parent Parent Parent Parent Parent Parent Parent Parent Parent Parent Parent Parent Parent Parent Parent Parent Parent Parent Parent Parent Parent Parent Parent Pare</li></ul> | Calculated Value                                                                         |

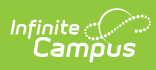

| Element Name | of Report.<br>Description<br>• A value of <b>0</b> reports                                                                                                    | Location |
|--------------|----------------------------------------------------------------------------------------------------|----------|
|              | when the Date Parent<br>Permission to Evaluate<br>Received is greater<br>than or equal to the<br>Last Staff Day and less<br>than or equal to the<br>First Staff Day and the<br>Date Eligibility Decision<br>Made is before the First<br>Staff Day.                                                                                                    |          |
|              | The following calculations<br>are used, depending on the<br>dates used in the ESR and<br>on the report editor:<br>1. The number of days<br>between the Last Staff<br>Day entered on the<br>report editor minus the<br>Date Parent Permission<br>to Evaluate Received<br>reports. (Calculation:<br>Last Staff Day -<br>Received Consent)<br>2. The difference between<br>the Last Staff Day<br>minus Received<br>Consent plus the<br>difference between the<br>Date Eligibility Decision<br>Made and the First Staff<br>Day (Calculation: (Last<br>Staff Day - Received<br>Consent) + ESR<br>Date/Eligibility Date <<br>First Staff Day)<br>3. The difference between<br>the Date Eligibility Date s<br>First Staff Day<br>Date/Eligibility Date s<br>first Staff Day reports<br>when the ESR<br>Date/Eligibility Date is<br>greater than or equal to<br>the Last Staff Day AND<br>Received Consent is<br>greater than or equal to<br>the Last Staff Day AND |          |

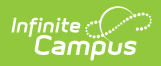

| Eler | ment Name             | Received Consent is<br>Description<br>less than or equal to the                                                                                                    | Location                                                                                                    |
|------|-----------------------|----------------------------------------------------------------------------------------------------|----------------------------------------------------------------------------------------------------|
|      |                       | <ul> <li>First Staff Day.<br/>(Calculation: ESR Date<br/>or Eligibility Date - First<br/>Staff Day).</li> <li>4. The difference between<br/>the Date Eligibility<br/>Decision Made and the<br/>Date Permission to<br/>Evaluate Received<br/>reports. (Calculation:<br/>ESR Date/Eligibility<br/>Date - Received<br/>Consent).</li> </ul> |                                                                                                    |
| 14   | Date IEP<br>Developed | Reports the date the initial<br>IEP was developed.<br>The IEP after and closest to<br>the Evaluation's date of<br>report is used.<br>Date field, 10<br>characters (YYYY-MM-DD)                                                                                                    | Student Information > Special Education<br>> Documents > IEP > Plan Header ><br>Meeting Date<br>SEPlan.meetingDate                     |
| 15   | Comments              | Reports entered data from<br>the Comments for Delay<br>field on the State Referral<br>tool.<br>If there is no referral record<br>prior to the ESR, this reports<br>blank.<br>If the referral record prior to<br>the ESR is NOT Initial<br>Referral Type, reports blank.<br><i>Alphanumeric, 255</i><br><i>characters</i>                 | Student Information > Special Education<br>> General > State Referral > Comments<br>for Delay<br>SpecialEDState.reasonForDelayComments |